## Pour faire une vidéoconférence

Voici quatre façons de faire des vidéoconférences avec des logiciels différents qui sont gratuits.

Pour communiquer avec la famille et les amis (es), il y a toujours le téléphone, mais avec la vidéoconférence, il n'y a pas de frais interurbains et en plus, vous pouvez voir la personne à l'écran. Quoi de plus agréable que de parler et voir ses petits enfants à l'écran.

Pour faire une vidéoconférence avec un ordinateur de bureau, l'ordinateur doit être équipé d'une caméra et de haut-parleurs.

### **Facebook**

Pour faire une vidéoconférence en passant par **Facebook**, vous devez avoir un compte **Facebook**. Si vous n'avez pas de compte **Facebook**. Rendez-vous sur <u>Facebook</u> et entrez vos informations personnelles dans le formulaire d'inscription situé à droite.

Pour débuter une vidéoconférence sur Facebook avec Messenger :

1. À droite de l'écran, sous **Contacs**, cliquez sur le contact avec lequel vous voulez débuter une vidéoconférence. (Pour débuter une vidéoconférence, la personne doit être présente sur **Facebook** à ce moment-là, ci c'est le cas, il y aura un point vert à droite

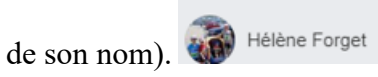

2. Un nouvel encadrement apparaître à droite de l'écran.

- 3. Dans l'encadrement, cliquez sur la caméra
  4. Une demando de vielle
- 4. Une demande de vidéoconférence sera envoyée à la personne. Si elle accepte, vous pourrez débuter la vidéoconférence.

Note : Si vous avez installé le logiciel Messenger sur l'ordinateur, une tablette ou le téléphone, vous pourrez faire une vidéoconférence avec Messenger, sans passer par Facebook.

#### Pour débuter une vidéoconférence avec l'application Messenger :

- 1. Ouvrez Messenger 😕.
- À gauche, cliquez sur le contact avec lequel vous voulez débuter la vidéoconférence. (Pour débuter une vidéoconférence, la personne doit être présente à ce moment-là, ci c'est le cas, il y aura un point vert à droite de son nom, sinon veilliez prendre rendezvous avec elle).
- 3. Cliquez sur la caméra <sup>c</sup> en haut à droite.
- 4. Une demande de vidéoconférence sera envoyée à la personne. Si elle accepte, vous pourrez débuter la vidéoconférence.

### Meet

Meet est un produit Google que vous pouvez utiliser pour faire une vidéoconférence.

Pour planifier une vidéoconférence instantanée avec Meet :

- 1. Ouvrez le navigateur Chrome
- 2. Cliquez sur les douze petits points, en haut à droite de la page
- 3. Cliquez sur Meet **I**.
- 4. Cliquez sur le bouton EN Nouvelle réunion et cliquez sur
- 5. Dans la petite fenêtre, Voici votre lien d'accès à votre réunion, cliquez sur  $\bigsqcup$  (pour copier le lien afin de l'envoyer par courriel plus tard à vos invités) et ensuite cliquez sur le X pour fermer les fenêtres.

....

- 6. À l'heure désirée pour débuter la vidéoconférence, ouvrez le navigateur Chrome et cliquez sur Meet
- 7. Cliquez sur le bouton 🖽 Nouvelle réunion

# **FaceTime**

FaceTime est un produit Apple. Pour l'utiliser, vous devez avoir un ordinateur Mac ou une tablette Apple ou un téléphone iPhone.

Pour débuter une vidéoconférence :

- 1. Touchez l'icône de FaceTime **U**.
- 2. Au besoin, en haut à gauche, touchez au +
- 3. À droite du  $\dot{\mathbf{A}}$ , écrivez l'adresse du contact ou touchez au + à droite pour pouvoir voir tous vos contacts.
- 4. Touchez à un de vos contacts.
- 5. Sous son nom, touchez à la caméra 🔼.
- 6. L'appareil tentera de rejoindre le contact. (Il est préférable de prévenir le contact pour déterminer l'heure à laquelle vous allez débuter la vidéoconférence.)

### <u>Zoom</u>

Quand vous cliquez sur un lien que le **Club** vous envoie par courriel, pour assister à une vidéoconférence sur une présentation ou sur un atelier, vous n'avez pas besoin d'avoir téléchargé **Zoom**, mais si vous voulez faire une vidéoconférence avec **Zoom** avec un ou plusieurs de vos contacts, vous devez avoir téléchargé **Zoom** sur l'ordinateur.

Pierre Deslile, bénévole du **Club**, a produit plus de 30 tutoriels pour vous aider à mieux comprendre **Zoom**, dont le premier tutoriel est pour faire le téléchargement de **Zoom**.

Pour voir tous les tutoriels, cliquez ici

Pour voir une vidéo sur comment programmer une vidéoconférence, cliquez ici

Bonne vidéoconférence,

Réjean Côté président